## ROR ZUWEISEN

Die ROR (Research Organisation Registry) kann in OJS mit der Affiliation verlinkt werden. Dabei wird ein kleines ROR-Symbol mit einem hinterlegten Link auf die ROR vom System generiert. Das Ergebnis sieht dann folgendermaßen aus:

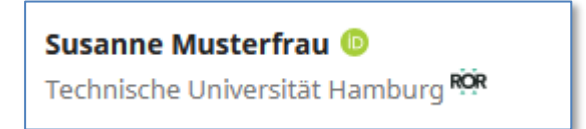

In diesem Manual erfahren Sie, wie man die ROR im OJS-Backend verlinkt.

## **ROR ZUWEISEN**

Die ROR wird den Beitragenden zugewiesen. Insofern finden Sie die Möglichkeit der Eingabe der ROR in der Liste der Beiträger/innen:

## Einreichungen $\rightarrow$ Alle aktiven $\rightarrow$ Wählen sie einen Artikel aus $\rightarrow$ Veröffentlichung $\rightarrow$ Beitragende $\rightarrow$ Beiträger/in hinzufügen

Falls Sie eine/n neue/n Beiträger/in hinzufügen wollen, sondern bei einer/einem vorhandenen Beitragenden die ROR ergänzen oder ändern wollen, klicken Sie unter der Liste der Beiträger/innen auf den kleinen blauen Pfeil neben dem Namen und klicken auf "Bearbeiten".

| Workflow                   | Veröffentlichu | ing                                            |                                   |          |                    | 0 Hilfe             |
|----------------------------|----------------|------------------------------------------------|-----------------------------------|----------|--------------------|---------------------|
| Status: Nicht e            | ingeplant      |                                                |                                   | Vo       | orschau Zur Veröff | entlichung vorsehen |
| Titel und Ab               | stract         |                                                |                                   |          |                    |                     |
| Beitragende                |                | Liste der Beiträger/innen                      |                                   |          | Sortieren Beiträg  | er/in hinzufügen    |
| Metadaten                  |                | Name                                           | E-Mail                            | Rolle    | Hauptkontakt       | In Browse<br>Liste  |
| Literaturhin               | weise          | Susanne Musterfrau      Bearbeiten     Löschen | susanne.musterfrau@mailinator.com | Autor/in | Ø                  | Ø                   |
| Identifier                 |                | <ul> <li>Michael Mustermann</li> </ul>         | michael.mustermann@mailinator.com | Autor/in |                    | Ø                   |
| Fahnen                     |                |                                                |                                   |          |                    |                     |
| Berechtigun<br>Offenlegung | ngen und<br>g  |                                                |                                   |          |                    |                     |
| Ausgabe                    |                |                                                |                                   |          |                    |                     |
| Funding dat                | a              |                                                |                                   |          |                    |                     |
|                            |                |                                                |                                   |          |                    |                     |

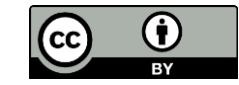

Daraufhin öffnet sich das Fenster zur Bearbeitung der/des Beitragenden. Klicken Sie in diesem Fenster in das Textfeld "Institution".

| Beiträger/in bearbeiten                                                             |                                    | ×                 |
|-------------------------------------------------------------------------------------|------------------------------------|-------------------|
| Name                                                                                |                                    |                   |
| Susanne 🧕                                                                           | Musterfrau                         | 0                 |
| Vorname *                                                                           | Nachname                           |                   |
| Wie möchten Sie angesprochen werden? Titel, weiter<br>werden, wenn Sie es wünschen. | e Vornamen und Namenszusätze könne | en hier angegeben |
|                                                                                     | Ø                                  |                   |
| Bevorzugter Öffentlicher Name                                                       |                                    |                   |
| Kontakt                                                                             |                                    |                   |
| susanne.musterfrau@mailinator.com                                                   |                                    |                   |
| E-Mail *                                                                            |                                    |                   |
|                                                                                     |                                    |                   |
| Land                                                                                |                                    |                   |
| Deutschland                                                                         | ~                                  |                   |
| Land *                                                                              |                                    |                   |
|                                                                                     |                                    |                   |
| Benutzer/innen-Details                                                              |                                    |                   |
| https://sandbox.ord                                                                 | <u>id.org/0000-0003-2793-2425</u>  |                   |
| URL ORCID-ID                                                                        |                                    |                   |
|                                                                                     |                                    |                   |
|                                                                                     | •                                  |                   |
| Institution                                                                         |                                    |                   |
|                                                                                     |                                    |                   |
|                                                                                     | b.                                 | 0                 |
|                                                                                     |                                    |                   |
|                                                                                     | -                                  | •                 |

Daraufhin klappen weitere Freitextfelder auf. Klicken Sie in das Textfeld, in dem "Search ror.org" steht.

|                        | Q |
|------------------------|---|
| Institution<br>English |   |
| Search ror.org         |   |
| Français (France)      |   |

Wenn Sie nun zentrale Elemente des Namens der Affiliation eingeben, erscheinen die Einträge, die zu Ihrer Eingabe passen und eine ROR haben.

|                                           | ٢ |  |  |
|-------------------------------------------|---|--|--|
| Institution                               |   |  |  |
| English                                   |   |  |  |
| Hamburg                                   |   |  |  |
| Hamburgische Investitions- und Förderbank |   |  |  |
| HAW Hamburg                               |   |  |  |
| Institut für Finanzdienstleistungen       |   |  |  |
| Hochschule für bildende Künste            |   |  |  |
| Universität Hamburg                       |   |  |  |
| Mammazentrum Hamburg                      |   |  |  |

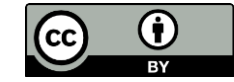

Wenn Sie einen der Einträge aus der Liste auswählen, erscheint der Eintrag in folgender Form "Name der Einrichtung [ROR]".

|                                                                  | 0 |
|------------------------------------------------------------------|---|
| Institution                                                      |   |
| Universität Hamburg [https://ror.org/00g30e956]                  |   |
| Universität Hamburg [https://ror.org/00g30e956] × Search ror.org |   |
| Français (France)                                                |   |

Wichtig: Nur wenn der Name in dieser Form angegeben ist und aus dem Ausklappmenü ausgewählt wurde, wird die ROR zugewiesen. Den Namen der Institution brauchen Sie nicht eingeben.

Klicken Sie zum Abschluss auf "Speichern".

## ROR NICHT AUFFINDBAR

Falls die ROR in dem Kontextmenü nicht finden sollten, müssten Sie zunächst prüfen, ob die Institution, die Sie verlinken wollen, eine ROR hat. Suchen Sie unter <u>https://www.ror.org</u> die Affiliation und überprüfen Sie den eingetragenen Namen. Es kann ein, dass die Institution eine spezielle Schreibweise des Namens präferiert. Diese Schreibweise können Sie nun in OJS eingeben und nach der ROR suchen.

Falls Sie auf <u>https://www.ror.org</u> die Affiliation nicht finden, hat die Organisation keine ROR. Dann sollten Sie den Namen der Affiliation in OJS händisch eingeben. Eine Verlinkung der ROR ist in diesem Falle nicht möglich.

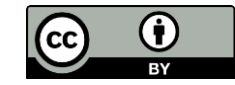